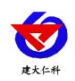

# RS-IHAM-4G 入户式 4G 报警器 使用说明书

文档版本: V1.2

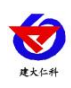

| 1. 产品介绍            |
|--------------------|
| 1.1 产品概述           |
| 1.2 功能特点           |
| 1.3 设备技术参数         |
| 1.4 产品选型           |
| 1.5 系统框架图          |
| 2. 设备使用说明          |
| 2.1 设备安装前检查5       |
| 2.2 外壳尺寸图 (mm)5    |
| 3.设备使用             |
| 3.1 设备连接           |
| 3.2 安装方式           |
| 3.3 设备配置           |
| 3.4 设备字典及实时数据选项说明7 |
| 3.3.1 设备字典7        |
| 3.4.2 实时数据9        |
| 3.5 其他功能10         |
| 4.入户报警器上传节点说明10    |
| 5.售后说明10           |
| 6.联系方式12           |
| 7.文档历史12           |

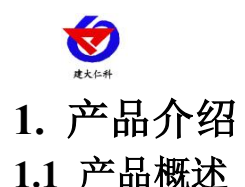

本产品基于雨量气象站监测站、水雨情监测站采集到的信息上传至云平台服务器,设备自 云平台服务器获取到的数据显示在看板屏幕上,来实现预警信息准确及时入户,是集实时监测、 信息显示、多时段声光报警功能的监测报警设备,支持不同级别的声光报警。

当监测要素超过设定的危险警戒值时设备发出报警声,警示居民做好防汛(转移)准备, 从而保障居民人身财产安全。同时设备还具有居民常用的日历、时钟、实时通信状态。

可装配移动、联动、电信三种运营商手机卡,可拨打设备电话进行远程喊话,实现远程 喊话功能;可发送短信到设备,设备可即时播报短信文本内容;可从云平台获取数据,进行 数据监测,若设备超上限可进行语音播报。监测云平台账号多个设备,可实现通过云平台多 重监测。可通过"碰一碰蓝牙配置 app"软件配置调试,可设置语音报警模块状态、音量大 小、白名单号码、云平台取数状态等功能,同时以上功能还可通过云平台进行配置。

#### 1.2 功能特点

■ 支持多种报警方式: 声光报警、短信转语音播报、电话喊话播报、云平台下发播报

■ 支持移动、联通、电信三种运营商手机卡

■ 可添加白名单,支持远程电话实时喊话播报

■ 可添加白名单,支持发送短信远程播报,可将接收的文字信息转化为语音,并能实现短 信语音的重复播放 (循环播放次数 1-100 遍, 1000 为一直重复)

■ 音量可调节、语速可调节

■ 支持 4G 获取实时数据进行监测,最大支持同时获取 8 组,支持多种报警状态

■ 支持某一时间段报警,可自定义时间段

■ 设备唯一8位地址,易于管理识别,

■ 可通过"碰一碰蓝牙配置"APP进行配置和读取实时值,方便快捷,同时支持云平台 下发设置

■ 语音播报内容支持自定义编辑

■ DC 9-26V 宽压供电

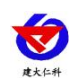

入户式 4G 报警器使用说明书 V1.2

#### 1.3 设备技术参数

| 参数名称       | 说明                             |  |  |  |
|------------|--------------------------------|--|--|--|
| 供电         | DC 9-26V (建议使用 12V)            |  |  |  |
| 功耗         | 喇叭未工作时 3W,喇叭处于工作状态时最大功耗约 21.2W |  |  |  |
| 变送器元件耐温及湿度 | -20℃~+80℃,0%RH~95%RH (非结露)     |  |  |  |
| 配置方式       | 手机蓝牙配置                         |  |  |  |
| 通讯接口       | 4G 方式上传                        |  |  |  |
| 时间误差       | ≤5min (运行一年)                   |  |  |  |
| 安装方式       | 壁挂安装                           |  |  |  |

#### 1.4 产品选型

| RS- |        |     |    |   | 公司代号        |
|-----|--------|-----|----|---|-------------|
|     | IHAM - |     |    |   | 入户式 4G 报警器  |
|     |        | 4G- |    |   | 4G 上传       |
|     |        |     | 1- |   | 外接扩音喇叭(室外款) |
|     |        |     | 2- |   | 外接扩音喇叭(室内款) |
|     |        |     | 3- |   | 内置扩音喇叭      |
|     |        |     |    | 空 | 无声光报警器      |
|     |        |     |    | A | 带声光报警器      |

### 1.5 系统框架图

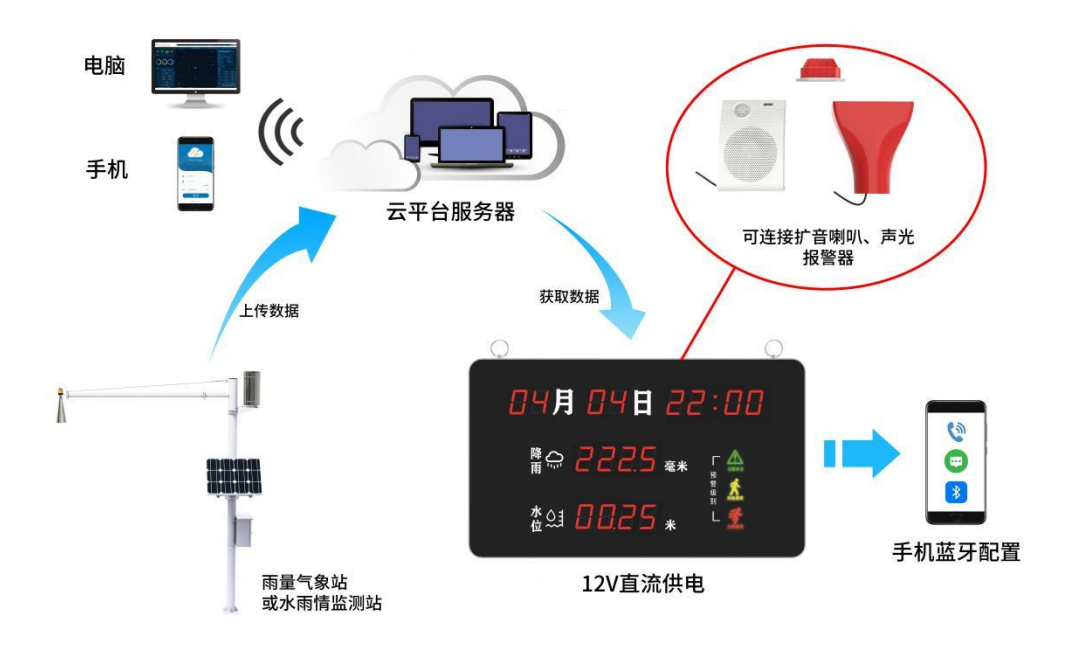

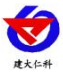

# 2. 设备使用说明

#### 2.1 设备安装前检查

设备清单

- ■入户报警器1台
- ■产品合格证、保修卡等
- ■12V 电源适配器
- ■扩音喇叭及相关配件(选配)、安装螺丝1包
- 2.2 外壳尺寸图 (mm)

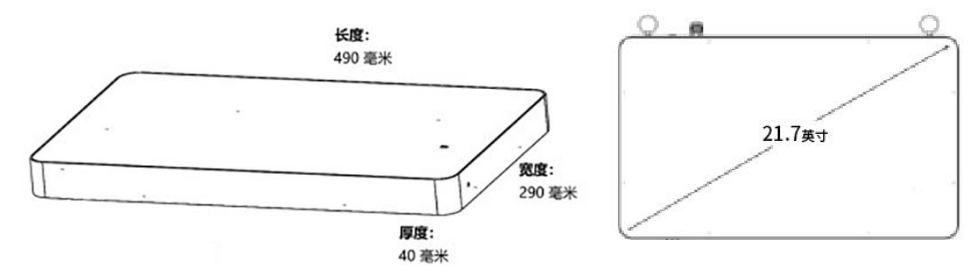

 1
 2
 3
 第令 2225 毫米
 4

 ③
 第令 2225 案米
 5

 ⑤
 查公司 0025 米
 5

设备信息

| 【注意】 |
|------|
|------|

| 序号 | 说明    | 序号 | 说明       |
|----|-------|----|----------|
| 1  | 万年历显示 | 4  | 安装吊环     |
| 2  | 降雨量要素 | 5  | 预警级别指示灯  |
| 3  | 水位要素  | 6  | 关闭报警声音按键 |

\* 产品不同选型之间接口功能及安装参数一致, 仅显示要素区别。

\* 产品可使用设备附带的电源适配器供电使用,也可通过自备电源进行 10-26V 宽压供电

\* 设备可内置扩音喇叭,也可选配外置扩音喇叭或外延声光报警器进行报警。其中,外延声光报警器使用 时需插入外延声光报警器接口。

\* 万年历,默认设备时间运行一年与北京时间误差在 5min 以内。

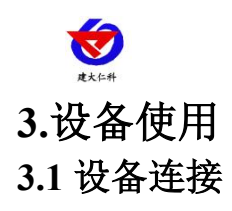

3.1.1 将电源适配器的输入端接入市电 220V, 然后将 DC 直流输出接口插入设备左上方的供电输入端。

3.1.2 若选择带有外接喇叭的型号,请将外接喇叭的插头插入设备右上方的声音输出端。

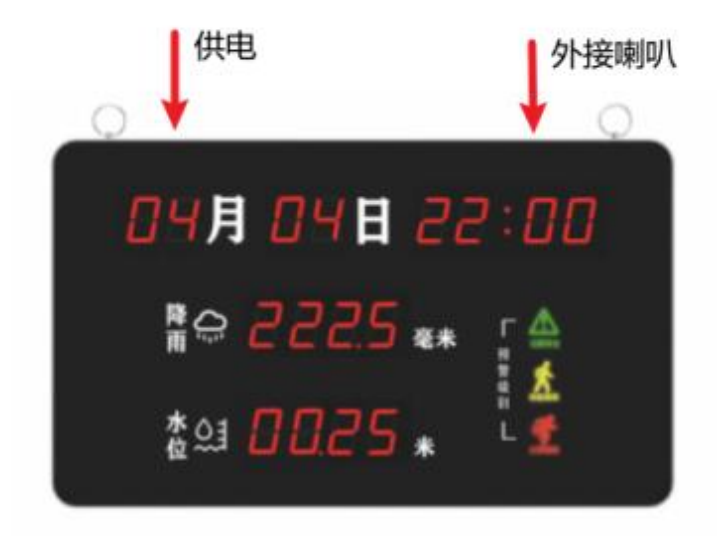

3.1.3 将设备背面窗口拧下螺丝,可插上使用移动、联通、电信 SIM 卡进行电话语音播报。

#### 3.2 安装方式

可悬挂或者壁挂安装,安装孔尺寸如下 (单位: mm):

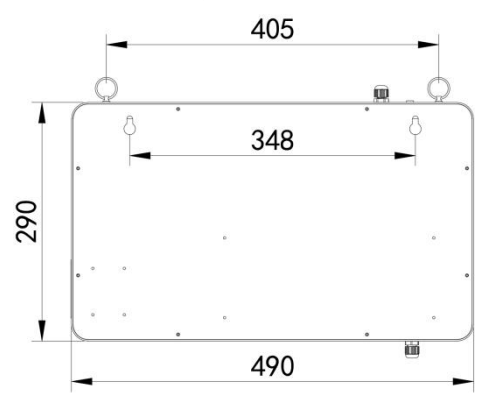

若选用葫芦孔安装,需先在墙体或其它固定平面打孔,然后安装膨胀塞和螺丝,最后将 设备挂到螺丝处即可。

#### 3.3 设备配置

3.2.1 下载配置工具,使用 QQ 扫描二维码(仅限安卓手机),点击普通下载,即可安装(或者可直接联系我公司工作人员)。

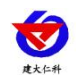

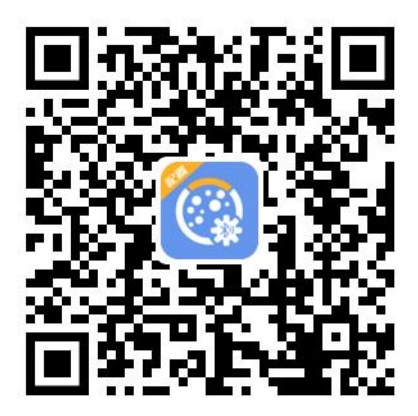

3.2.2 下载完成后,打开蓝牙,打开 APP 软件界面如下点击连接设备,设备名称 RHBJQ 加设备地址,例设备地址为 12345678,选择 RHBJQ12345678 即可(默认密码 12345678)。

3.2.3 可在 APP 内进行终端地址设置、目标地址端口设置、通讯服务器目标地址/目标地址、语音播报内容设置、语音报警间隔设置、告警目标手机号码 1~5 设置、工作时间段设置 1~5、通道 1~8 参数设置、获取实时数据查看、ICCID 值查询、登录密码设置、固件升级、等操作

|          | ۸             | 户报警器           | 断开连接    | 入户报警           | 警器       |
|----------|---------------|----------------|---------|----------------|----------|
|          | 设备地址          | 330074         | 466 🖯   | 通道1            |          |
|          |               |                |         | 是否启用           |          |
|          | GPRS数据帧间隔(秒)  |                | 30      | 设备ID           | 10066691 |
|          | 上传目标地址        | hj2.jdr        | kck.com | 节点编号           | 1        |
|          | 上传目标端口        |                | 8020    | 模拟量1上限         | 30.0     |
| 7545478  |               |                |         | 模拟量1下限         | 5.0      |
|          | 通讯服务器目标地址     | dcen.jdr       | kck.com | 模拟量1上上限        | 100.0    |
| 積认连接     | 通讯服务器目标端口     |                | 8033    | 模拟量2上限         | 100.0    |
| 返回重选蓝牙设备 | 485轮询问题       |                | 200     | 模拟量2下限         | 10.0     |
|          | 10010101010   |                | 200     | 模拟量2上上限        | 1000.0   |
|          | 485超时时间       |                | 500     | 超上限播报内容        |          |
|          | 495%部门油林带     | 4800           |         | 降雨増大           |          |
|          | 400/2010/2019 | 4000           |         | 超上上限播报内容       |          |
|          | 485通讯奇偶校验     | 无校验            |         | 超限超限<br>离线播报内容 |          |
|          | ICCID卡号       | 89860322745313 | 699862  | 雨量设备高线         |          |
| 20,20    | 设备程序版本        |                | V5.0    | 通道2            |          |

#### 3.4 设备字典及实时数据选项说明

3.3.1 设备字典

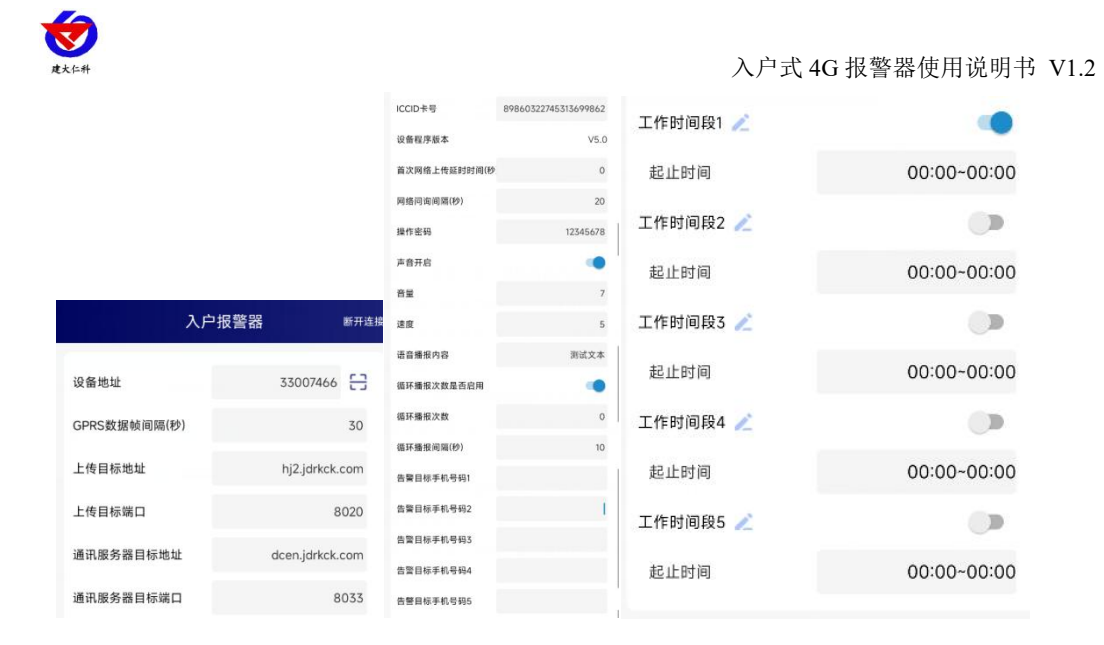

● 4G 数据帧间隔(秒): 设备主动上送数据的间隔时间,本时间即为数据采集器更新的时间,若用户对数据的更新时间相应要求较高,则可将此时间设短,若用户想减少网络负荷,则可将本时间设长,本时间范围是 1~60000s。一般用户可设置为 30s,即设备每隔 30s 上送一次数据。(默认: 30s)

● 4G 目标地址 URL: 此处填写温湿度监控平台所在的服务器的公网 IP 地址, 若温湿度监控平台启用了域名解析服务,则此处可填写对应的服务器域名。(修改后需断电重启设备)

● 4G 目标端口:监控平台的网络监听端口。应与监控平台的网络监听端口一致。(默认: 8020)

● 告警目标手机号码 1-5: 设备只接收设置名单内的手机号电话及短信。

● 声音开启:关闭或开启语音播报

● **工作时间段 1-5**:为设备工作时间段,在工作时间段内设备才会进行语音播报,不 在时间段内不进行语音播报,最多设置 5 个时间段,可选择"禁用"或"启用"来决定是否 启用。

● 音量:为语音播报时的音量大小,范围 0-10,默认 5,可进行修改。

● 语速:为语音播报时的语速快慢,范围 0-10,默认 7,可进行修改。

● 循环播报次数是否启用: 可选择"禁用"或"启用"来决定此功能是否启用。

● 循环播报次数: 设备进行语音播报内容时,会按照此处设置的次数进行相应循环。 范围 0-99,0 为一直循环。

● 循环播报间隔: 下一次语音播报与本次播报时时间间隔。范围 0-65535s, 默认 5s。

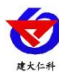

● **通讯服务器目标地址:** 从服务器平台取数时,监控平台所在的服务器的地址。

● **通讯服务器目标端口**:监控平台的网络监听端口。

● 网络问询间隔:从服务器平台取数时的问询时间间隔。单位 s, 默认 10s。

● 设备 ICCID 号: 设备内流量卡的 ICCID 号码。(不可修改)

● 8 位设备地址:为设备唯一的地址,软件监控平台就是根据此地址来区分不同的设备。(不可修改)

● 操作密码: 数据采集器进行配置时密码, 8 位密码(纯数字), 可修改。

| 通道1      | -        |
|----------|----------|
| 是否启用     |          |
| 设备ID     | 10066691 |
| 节点编号     | 1        |
| 模拟量1上限   | 30.0     |
| 模拟量1下限   | 5.0      |
| 模拟量1上上限  | 100.0    |
| 模拟量2上限   | 100.0    |
| 模拟量2下限   | 10.0     |
| 模拟量2上上限  | 1000.0   |
| 超上限播报内容  |          |
| 降雨増大     |          |
| 超上上限播报内容 |          |
| 超限超限     |          |
| 离线播报内容   |          |
| 雨量设备离线   |          |

● 节点 1-8 是否启用: 可选择"禁用"或"启用"来决定是否启用此通道。

● 节点 1-8 设备 ID、编号:数据来源,对应服务器平台某一台设备的节点数据;最多可监控 8 台不同设备。

● 节点 1-8 上限报警器是否启用:选择"禁用"或"启用"来决定是否启用此功能, 播报内容可编辑,最大为 20 个字。同样可设置超下限播报内容、离线超限内容,此处不再 一一列举。

● **模拟量 1/2 上限、下限、上上限:** 设置数据限值,超过限值后点亮对应指示灯及播 报内容。

● 超上限、超上上限播报内容:超过限值后播报对应内容。

3.4.2 实时数据

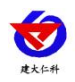

#### 入户式 4G 报警器使用说明书 V1.2

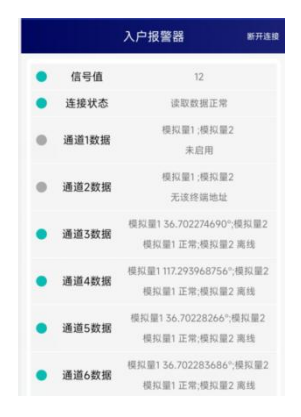

● **节点 1-8 数据**:从监控服务器平台获取到的节点内容。

● 信号强度: 当前设备的的4G信号强度。

数值 1-33 分别代表信号由弱及强; 99 代表未搜索到信号

● **节点 1-8 在线状态:** 节点条目前面绿点代表设备在线,灰点代表设备离线,节点获取到的数据是否通讯正常。

#### 3.5 其他功能

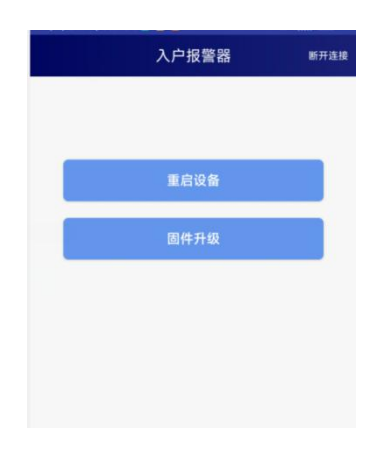

- 重启设备: 点击此选项,在等待 30s 左右设备会重新启动。
- 固件升级: 远程升级时使用, 默认无需点击操作。

### 4.入户报警器上传节点说明

| 节点 | 说明                  | 数据类型  |             |  |  |
|----|---------------------|-------|-------------|--|--|
| 1  | 播报状态                | 模拟量 2 | 系数1         |  |  |
|    | (0 为未播报,1000 为正在播报) |       |             |  |  |
| 2  | 播报音量                | 模拟量2  | 系数1 量程 0-10 |  |  |
| 3  | 信号强度                | 模拟量2  | 系数1         |  |  |

#### 5.售后说明

(1)安装时请按照说明书进行规范安装,若安装时造成损坏,无法正常使用时,非本 公司造成原因,设备仅提供有偿保修。

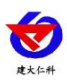

- (2) 产品超过保修期,我公司给予有偿保修。
- (3) 若出现人为损坏产品,我公司无法提供正常维修流程。
- (4) 保修服务仅限于机器本身。
- (5) 若遇到无法解决时请与我公司售后技术工程师为您解答技术难题。

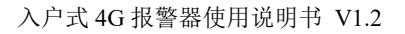

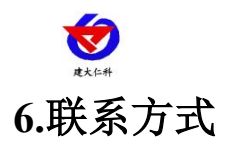

山东仁科测控技术有限公司

营销中心:山东省济南市高新区舜泰广场8号楼东座10楼整层

邮编: 250101

- 电话: 400-085-5807
- 传真: (86) 0531-67805165
- 网址: www.rkckth.com
- 云平台地址: <u>www.0531yun.com</u>

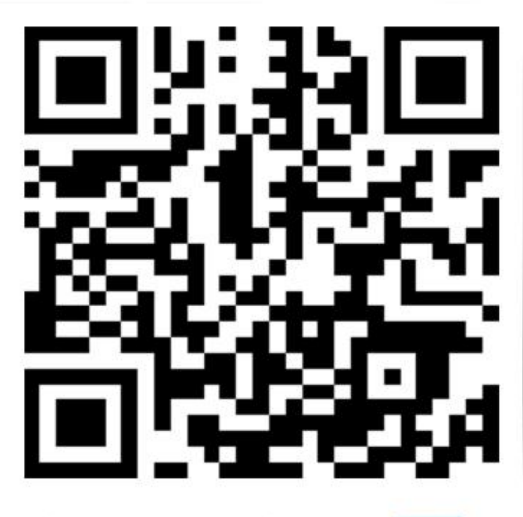

山东仁科测控技术有限公司 官网

欢迎关注微信公众平台, 智享便捷服务

## 7.文档历史

- V1.0 文档建立
- V1.1 更改工作温度
- V1.2 更改使用接线

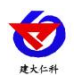